# 🖭 FUJIFILM

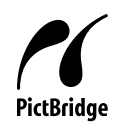

# カメラとプリンターを直接つないで プリントする (PictBridge機能)

このたびは、弊社製品をお買い上げいただきありがとうございます。 本書はFinePix F700の使用説明書では説明されていない機能のみを記載しています。 PictBridge (ピクトブリッジ)機能をお使いになる前には必ず、本書とあわせて FinePix F700の使用説明書をお読みください。

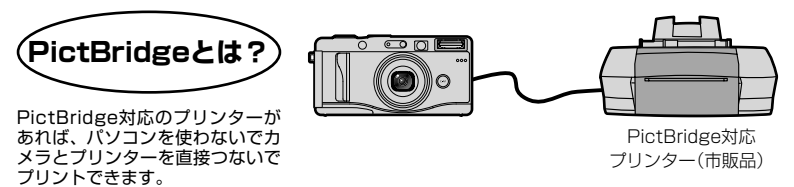

### ●カメラをプリンターにつなぐ前にカメラの設定をしてください。

SET-UPのUSB設定を変更します。

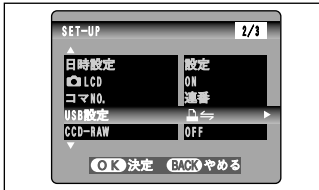

▲決幸▲

- ① "MENU/OK" ボタンを押して、メニューを 表示します。
- ② "◀▶" で "勁" 各種設定を選び、 "▲▼" で "SET-UP" を選びます。
- MENU/OK"ボタンを押して、SET-UP 画面を表示します。
- ④ "▲▼"で"USB設定"を選び、"◀▶"で
   "□≒"を選びます。
- ⑤変更後 "MENU/OK" ボタンを押して決定 します。
- ⑥カメラの電源を切ります。

| USB設定が "▲ ← "のまま、パソコンと接続しな<br>誤ってパソコンと接続した場合は、次の操作を行                                                                                                    | いでください。<br>テってください。                                                                                                    |
|----------------------------------------------------------------------------------------------------|----------------------------------------------------------------------------------------------------|
| <ul> <li>Windowsの場合</li> <li>「新しレハードウェア」(または「スキャナ<br/>とカメラ」)ウィザードが表示されます。<br/>ウィザードが表示されない場合は、③に<br/>進んでください。</li> <li>②「キャンセル」ボタンをクリックします。</li> <li>③パソコンからカメラを取り外します。</li> </ul> | <ul> <li>Macintoshの場合</li> <li>ドライバを探す画面などが表示されます。<br/>画面が表示されない場合は、③に進んで<br/>ください。</li> <li>②「キャンセル」ボタンをクリックします。</li> <li>③パソコンからカメラを取り外します。</li> </ul> |

## プリントしてみましょう

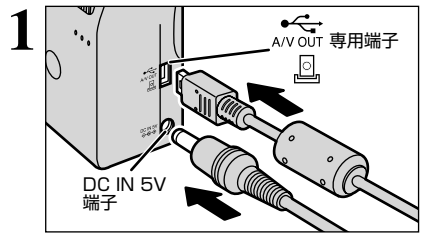

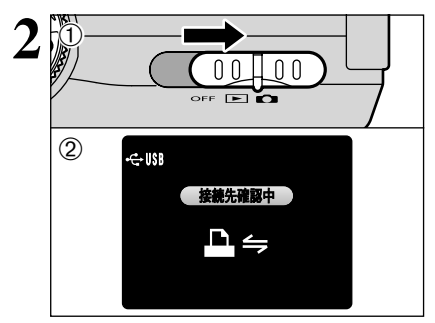

①カメラとプリンターをFinePix F700専用USB ケーブルで接続します。

②プリンターの電源を入れます。

- 【本機では用紙サイズ設定や印字品質などプリンターの設定はできません。
- 【カメラにACパワーアダプター AC-5VWを接続することをおすすめします。
- 【本機でフォーマットした xD-ピクチャーカード をご使 用ください。
- カメラに付属のFinePix F700専用USBケーブルをご 使用ください。
- ①電源スイッチをスライドさせ電源を入れます。
- ② "(接続先確認中)"と表示され、しばらくするとメ ニュー画面が表示されます。

カメラでプリント予約(DPOF)の設定をしている場合

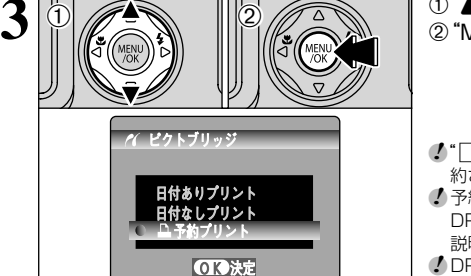

4 A 7807U> N A 7807U> N 067 N-9N/184 OK9867 E2009803

- ① "▲▼" で "▲予約プリント" を選びます。
   ② "MENU/OK" ボタンを押します。
- 【 予約がありません "と表示された場合はプリント予約されていません。
- 予約プリントでプリントする場合は、あらかじめ本機で DPOF設定する必要があります。FinePix F700の使用 説明書(●29ページ)をご参照ください。
- ✓ DPOFで "日付ON" に設定しても、日付プリントに対応 していないプリンターの場合、日付が印字されません。

#### "MENU/OK" ボタンを押すとデータが転送され、 プリント予約したコマが連続してプリントされます。

BACK、ボタンを押すとブリントを中止できます。ブリンターによってはすぐにブリントを中止できない場合や、プリントの途中で停止する場合があります。動作の途中で動かなくなった場合は、カメラとブリンターの電源をいったん切って、もう一度入れ直してください。

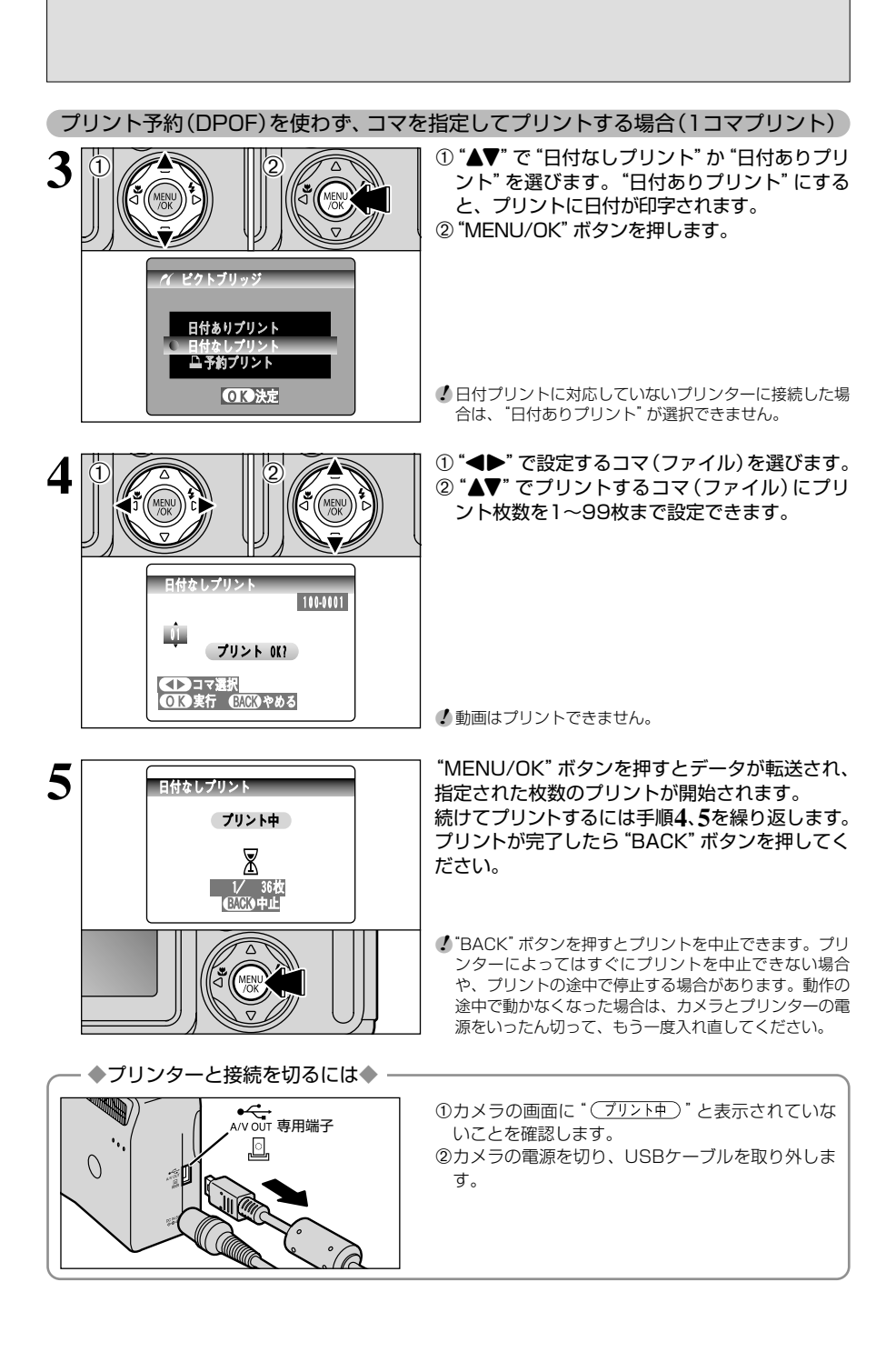

#### ●メッセージ表示一覧

| メッセージ表示                    | こうしてください                                                                                                    |
|----------------------------|----------------------------------------------------------------------------------------------------|
| 接続できませんでした                 | <ul> <li>USBケーブルの接続を確認してください。</li> <li>プリンターの電源が入っているか確認してください。</li> </ul>                                                                                                    |
| プリンターエラー                   | <ul> <li>・プリンターの用紙切れやインク切れが無いか確認してください。</li> <li>・プリンターの電源をいったん切ってから、再度入れてください。</li> <li>・お使いのプリンターの使用説明書をお読みください。</li> </ul>                                                 |
| プリンターエラー<br>再開しますか?        | <ul> <li>ブリンターの用紙切れやインク切れが無いか確認してください。ブリンター<br/>エラーを解消すると自動的にブリントが再開されます。確認後もエラーメッ<br/>セージが消えない場合は "MENU/OK" ボタンを押して、プリントを再開して<br/>ください。</li> </ul>                           |
| プリントできません                  | <ul> <li>お使いのプリンターの使用説明書をご覧になり、ブリンターがJFIF-JPEG、<br/>EXIF-JPEG形式の画像フォーマットに対応しているかご確認ください。対応していない場合はプリントできません。</li> <li>本機で撮影したデータですか? 本機で撮影したデータ以外はプリントできないことがあります。</li> </ul> |
| ブリントできない<br>コマです           | <ul> <li>動画はプリントできません。</li> <li>本機で撮影したデータですか? 本機で撮影したデータ以外はプリントできないことがあります。</li> </ul>                                                                                       |
| プリンター優先操作中<br>( 🎴 予約プリント中) | <ul> <li>PictBridge対応の弊社製プリンターからブリント操作を行ったときに表示<br/>されます。詳しくはプリンターの使用説明書をご覧ください。</li> </ul>                                                                                   |

※PictBridge (ピクトブリッジ)機能は、接続するプリンターの機能や状態によっては、動作の途中で動かなくなってしまう場合があります。その場合は、カメラとプリンターの電源を一旦切って、もう一度入れ直してください。

## 回 FUJIFILM

富士写真フイルム株式会社

| ●本製品に関するお問い合わせは…                                                                                                    |           |
|----------------------------------------------------------------------------------------------------|-----------|
| 富士フイルムFinePixサポートセンター                                                                                                    |           |
| ナビダイヤル <b>0570-00-1060</b><br>(市内通話料金でご利用いただけます)                                                                                                    |           |
| 携帯電話・PHSからは…                                                                                                    |           |
| TEL 0424-81-1673                                                                                                    |           |
| FAX 0424-81-0162<br>(月曜日〜金曜日 午前9:00〜午後5:40 土日祝祭日 休み)<br>※曜日、時間帯によっては電話がかかりづらい場合がありますのでご了承ください。                                                                  |           |
| <ul> <li>●本製品の関連情報は、下記のホームページをご覧ください。</li> <li>http://www.fujifilm.co.jp/ または http://www.finepix.com/</li> <li>弊社ホームページの自己解決に役立つ「Q&amp;A検索」もご利用ください。</li> </ul> |           |
| ●修理の受付けは…<br>カメラの使用説明書「アフターサービスについて」をご覧ください。                                                                                                    |           |
| ●本製品以外の富士フイルム製品のお問い合わせは…<br>お客様コミュニケーションセンター(月曜日~金曜日 午前9:30~午後5:00)TEL 03-3406-2982                                                                             |           |
|                                                                                                    | この用紙は、再生紙 |

を使用しています。